券面イメージ

まんぷ食うポンは、電子商品券e街ギフトで発行されます。

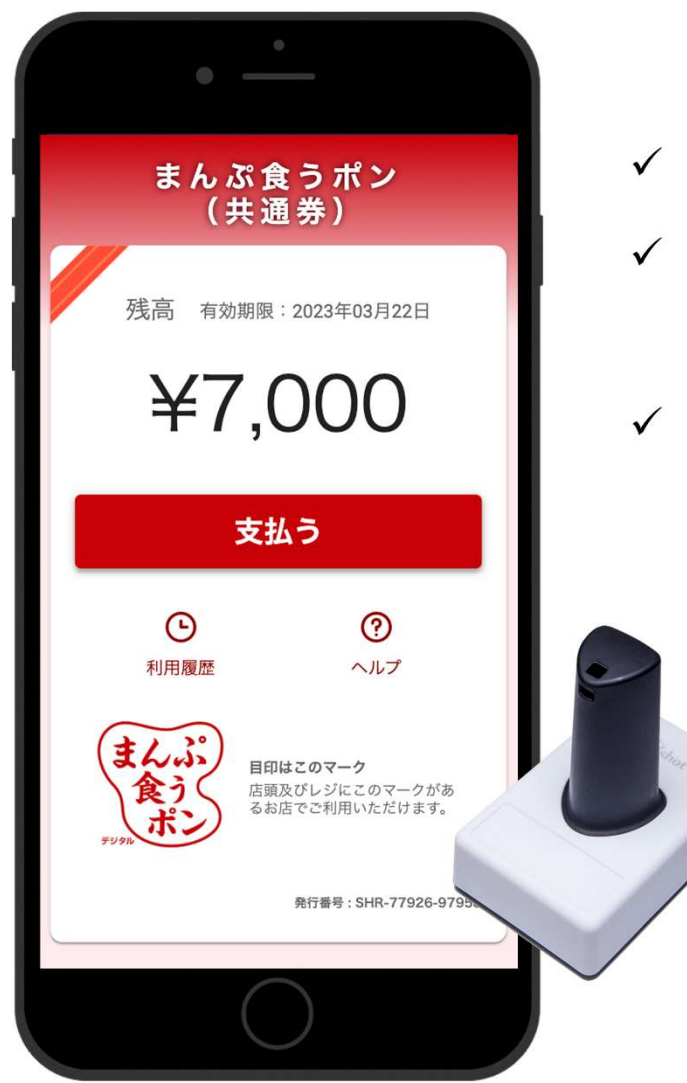

- ✓ まんぷ食うポンは1円単位で利用できます
- ✓ まんぷ食うポン残高が料金に満たない場合は、
  残額を現金等で支払っていただくようご対応ください
- ✓ まんぷ食うポンの有効期限は3月22日までです

電子スタンプについて

スマートフォンの画面に押すだけで、情報を識別することができます。

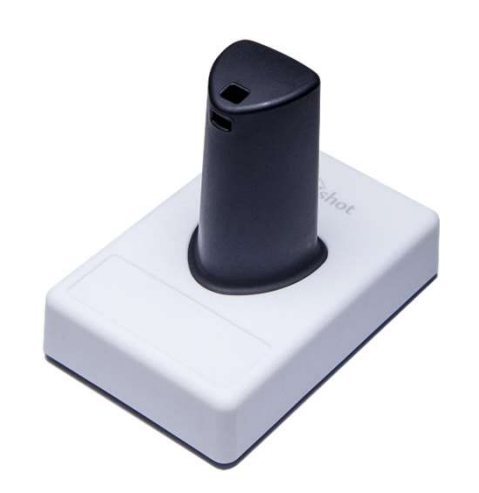

- ✓ スマートフォン画面のマルチタッチの仕組みを利用し、スタンプ 押下の情報を読み取ります
- ✓ バッテリーや電源、ネットワークなどの構造や機構が不要なため、設置がシンプルです

※微弱な静電気で反応するため、手袋を着用した手や濡れた手でスタンプを持つと反応しないことがありますので、ご注意ください

※スマートフォンは台などに置かず、お客様が手に持った状態で電 子スタンプを押してください。

## 共通券/応援件について

まんぷ食うポンには、共通券/応援券の2種類がございます。応援券が使用できる加盟店は限定されますので、ご注意ください。

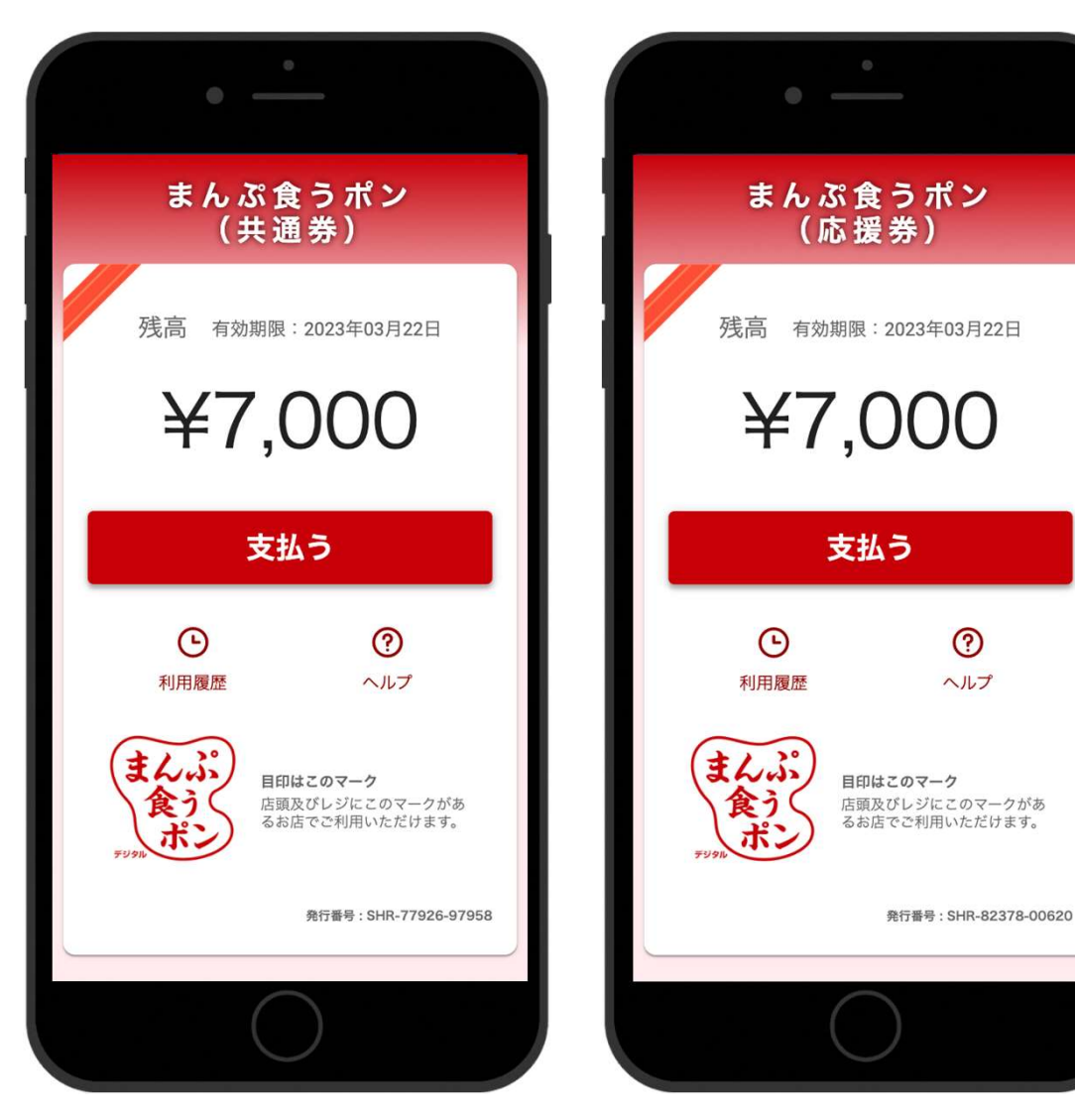

- ✓ デザイン/色味は変更の可能性がございます
- ✓ 共通券は全ての加盟店でご利用可能です
- ✓ 応援券は対象外のお店でスタンプを押しても
  決済できません

## ユーザーフロー概要 ~e街ギフト利用(スタンプ)~

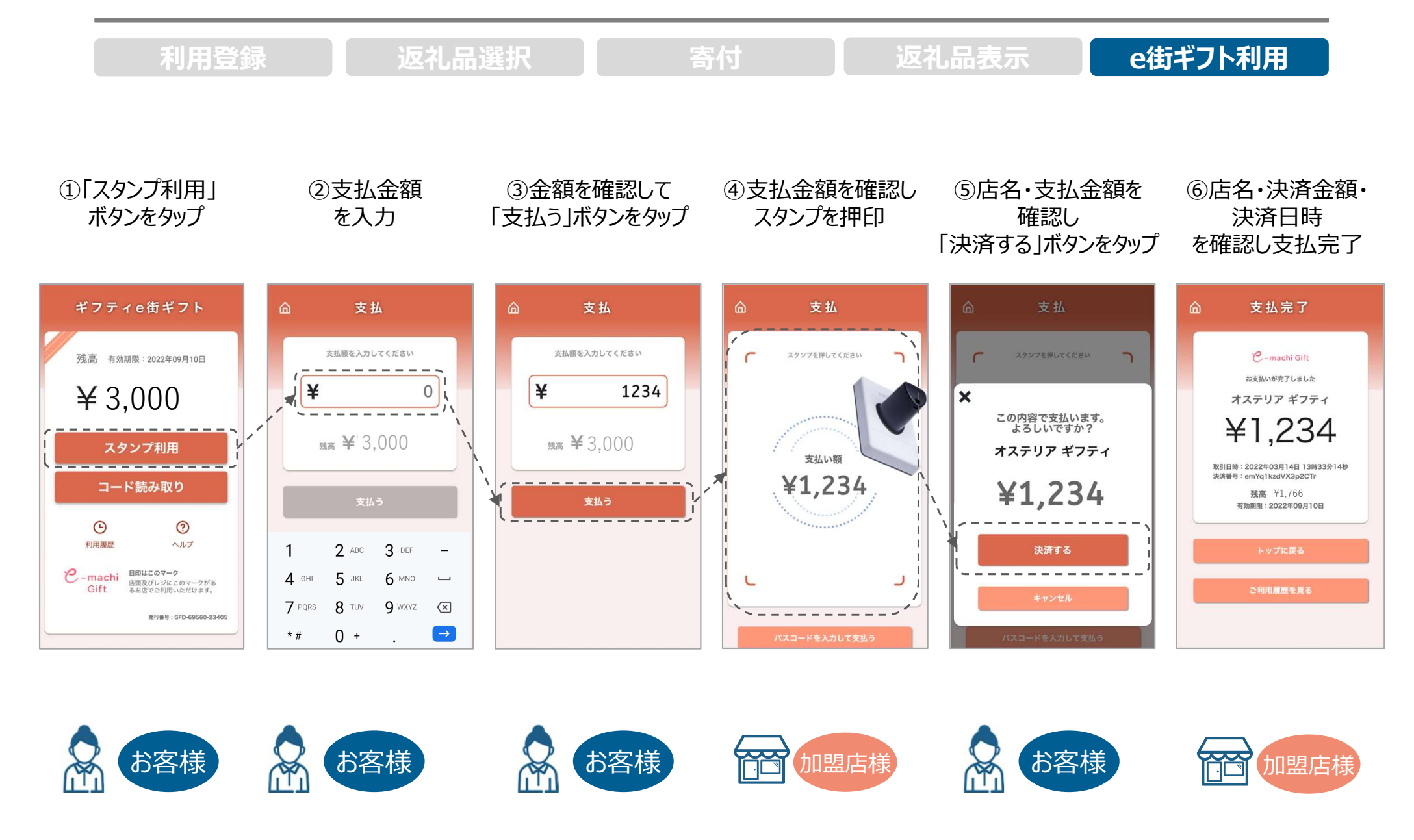

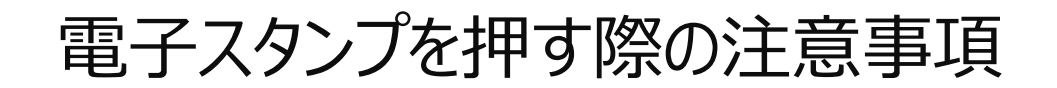

決済時には下記の画像の赤枠で囲んだ範囲にスタンプを押してください。 範囲外にスタンプが入るとうまく反応しません。

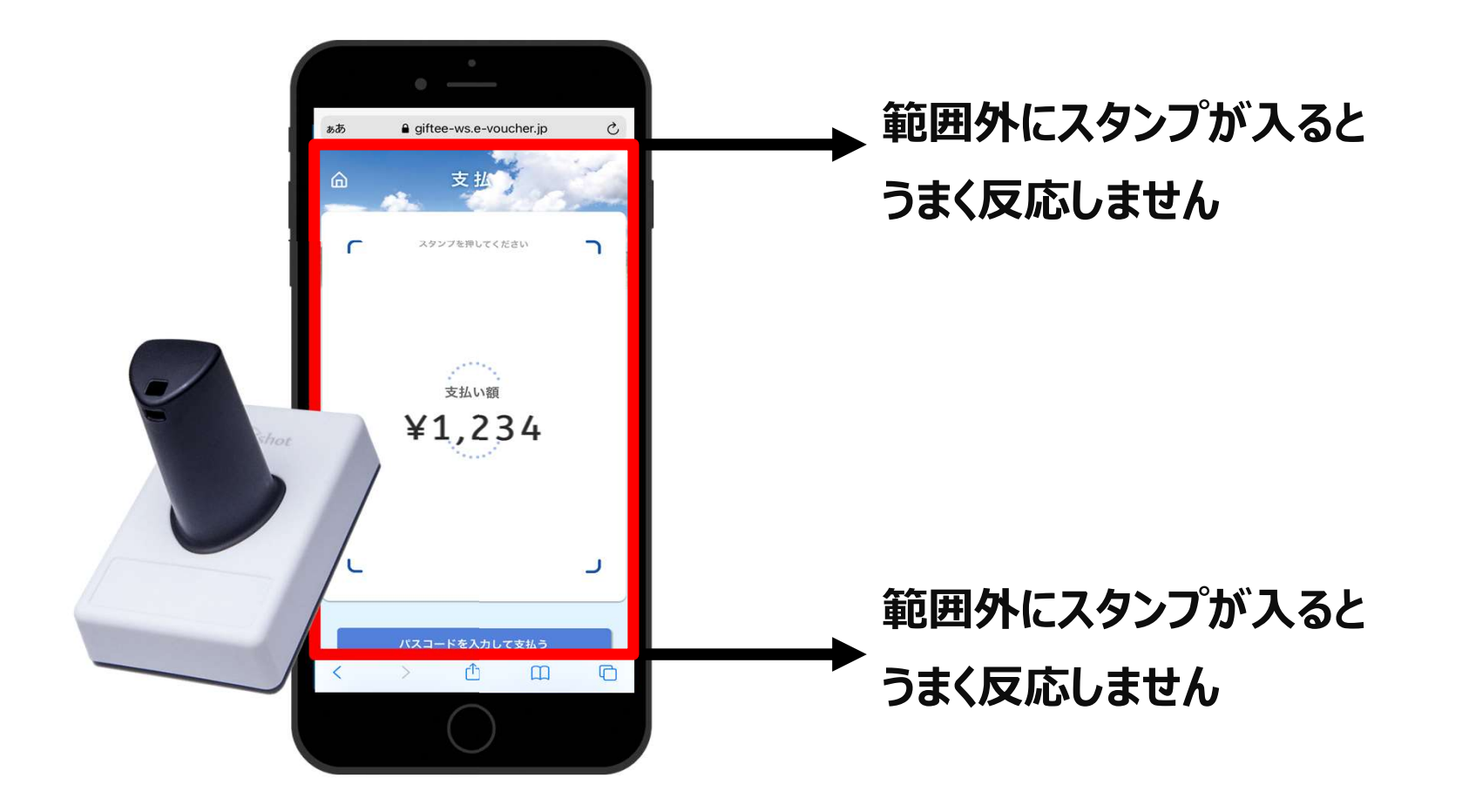

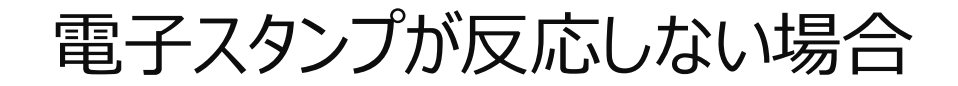

決済時にスタンプが反応しない場合には、スタンプ側面に6桁の数字が記載されていますので、 その数字を入力してください。

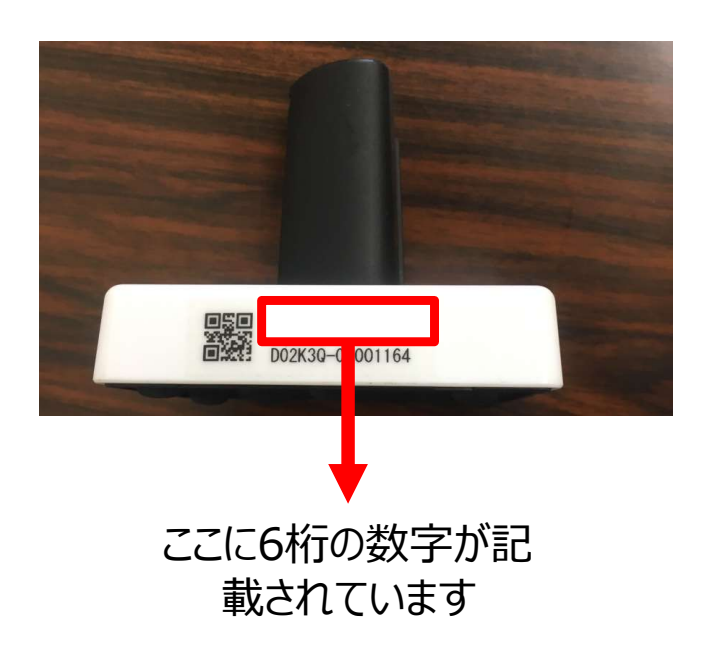

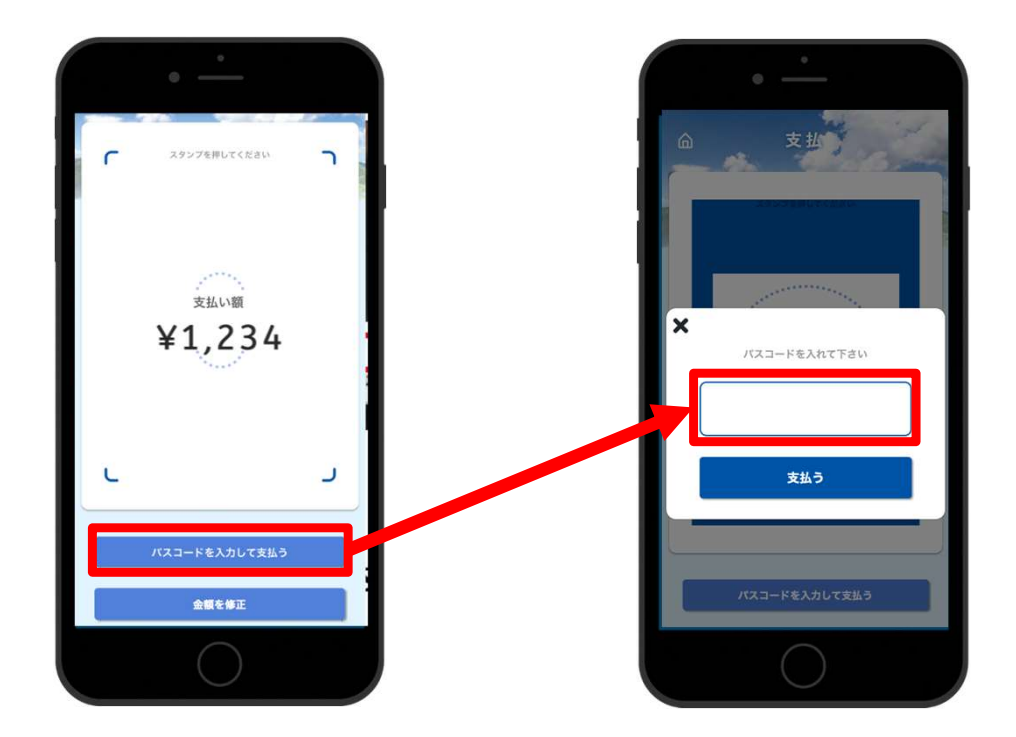